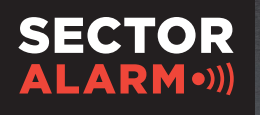

Alltid til stede

SECTOR ALARM•))) Umiddelbar respons

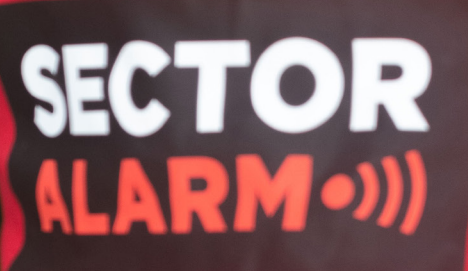

# **Overvåkingskameraer** Brukerhåndbok

# Sector Alarms Overvåkingskameraer

Bruksanvisningen du holder i hånden, skal fungere som en støtte i den daglige bruken. Les gjerne gjennom den for tips om videotjenesten og hvordan du bruker ditt nye videosystem.

### Personvern – veiledning

Sector Alarm tilbyr en videotjeneste med ulike overvåkningskameraer til våre privatkunder og næringskunder.

Det er du som kunde som er behandlingsansvarlig for videotjenesten iht. personopplysningsloven/ GDPR, og velger hvordan tjenesten benyttes. Appen til videotjenesten har en rekke innstillingsmuligheter. Det omfatter bl.a. mulighet til strømming og opptak av aktiviteter, stillbilder og lyd, ev. bare video/stillbilder eller lyd, lengden på opptaket, hvor lenge opptakene lagres (maks sju dager), hvem som har tilgang til strømmingen/opptaket og hvem det sendes til / deles med. Du kan også definere området som filmes, om kameraet skal filme ved bevegelse, om det skal vises dato på videoene/stillbildene, følsomhet, mørkesyn osv.

Som behandlingsansvarlig er du ansvarlig for at videotjenesten kun benyttes i overensstemmelse med den til enhver tid gjeldende personvernlovgivning, herunder personopplysningsloven, personvernforordningen (GDPR), åndsverklovens regler om retten til eget bilde, ulovfestede regler for personvern og regler til vern av privatlivets fred. Merk at selv om et opptak kan være lovlig, så kan det likevel være ulovlig å dele, publisere eller lagre bilder/video/lyd utover sju dager, og at også annen bruk av video, stillbilder og lyd kan være forbudt. Merk også videre at utendørskameraer og ringeklokke med kamera skal innstilles slik at de ikke fanger opp deler av offentlig område eller naboenes eiendom, og at disse kameraene skal varsles ved skilting om kameraovervåkning. Kameraovervåkning fra virksomheter skal dessuten alltid skiltes med informasjon om hvem som er behandlingsansvarlig, i tillegg til at mer informasjon skal være lett tilgjengelig. Sector Alarm anbefaler dessuten videre å informere alle som jevnlig oppholder seg i de områdene som filmes/overvåkes.

Du bør også være oppmerksom på at det gjelder særlige regler for virksomheter om kontrolltiltak og kameraovervåking. Disse er aktuelle for alle næringskunder, men som kan også være aktuelle i private hjem for privatkunder for eksempel dersom noen har hjemmet som arbeidsplass, jf. bl.a. arbeidsmiljøloven kap. 9 og forskriften om kameraovervåking i virksomhet. I Brukerhåndboken kapittel 8 kan du lese mer om reglene for virksomheter.

Sector Alarm, og våre leverandører, fraskriver seg ethvert ansvar for feil eller mangler ved videotjenesten og Mine Sider, samt skader som måtte oppstå ved montering eller demontering av utstyret. For øvrig gjelder Sector Alarms gjeldende Vilkår for alarmtjenester mv til privatpersoner/Vilkår for alarmtjenester mv til næringskunder og Brukeravtale og personvernerklæring for Sector Alarms digitale tjenester – Mine Sider.

Vilkårene finner du her: www.sectoralarm.no/vilkar og https://minside.sectoralarm.no.

Ta gjerne kontakt med oss dersom du har spørsmål.

Med vennlig hilsen Sector Alarm Tlf. 915 03 033

### Innhold

#### 1. INNENDØRS HD OVERVÅKINGSKAMERA

| Oversikt                                                 | 4  |
|----------------------------------------------------------|----|
| LED-guide                                                | 4  |
| Tekniske spesifikasjoner                                 | 5  |
|                                                          |    |
| 2. 180° HD VIDEOKAMERA                                   |    |
| Oversikt                                                 | 6  |
| LED-guide                                                | 6  |
| lekniske spesitikasjoner                                 | /  |
| 3. UTENDØRS HD OVERVÅKINGSKAMERA                         |    |
| Oversikt                                                 | 8  |
| LED-guide                                                | 8  |
| Tekniske spesifikasjoner                                 | 9  |
|                                                          |    |
|                                                          | 10 |
|                                                          | 10 |
| 5. SVR                                                   |    |
| Tekniske spesifikasjoner                                 | 11 |
| LED-guide                                                | 11 |
| 6. SECTOR ALARMS VIDEO APP                               |    |
| Kameraregler og -varsler                                 | 12 |
| Slik konfigurerer du varsler                             | 12 |
| Opptaksregler                                            | 13 |
| Opprettelse av opptaksregler                             | 13 |
| Ny kalibrering av kameraet                               | 14 |
|                                                          |    |
| 7. FEILSØKING                                            | 15 |
| Pradiost nettverk                                        | 15 |
| Darlig Signal i Iradiøsi neriverk                        | 10 |
|                                                          | 12 |
| Annen finnen ikke i annhutikken                          | 10 |
| Appen finnes ikke i appbutikken                          | 10 |
| Nah ikke laste ned video                                 | 10 |
| Push-varsling tungerer ikke                              | 16 |
| Kan ikke nøre lyd                                        | 17 |
| Kan ikke føre tovels samtale                             | 17 |
| Kan ikke laste opp video                                 | 17 |
| Kan ikke se livevideo                                    | 1/ |
| Appen slutter å fungere                                  | 18 |
| Kan ikke beskytte video                                  | 18 |
| Kan ikke opprette/endre opptaksregel                     | 18 |
| Kameraet strømmer video, men appen sier det er frakoblet | 18 |
| Kan ikke logge inn                                       | 18 |
|                                                          |    |

#### 8. VIDEO VEILEDER FOR VIRKSOMHETER

Regler, tips og informasjon

19

# 1. Innendørs HD overvåkingskamera

### Oversikt

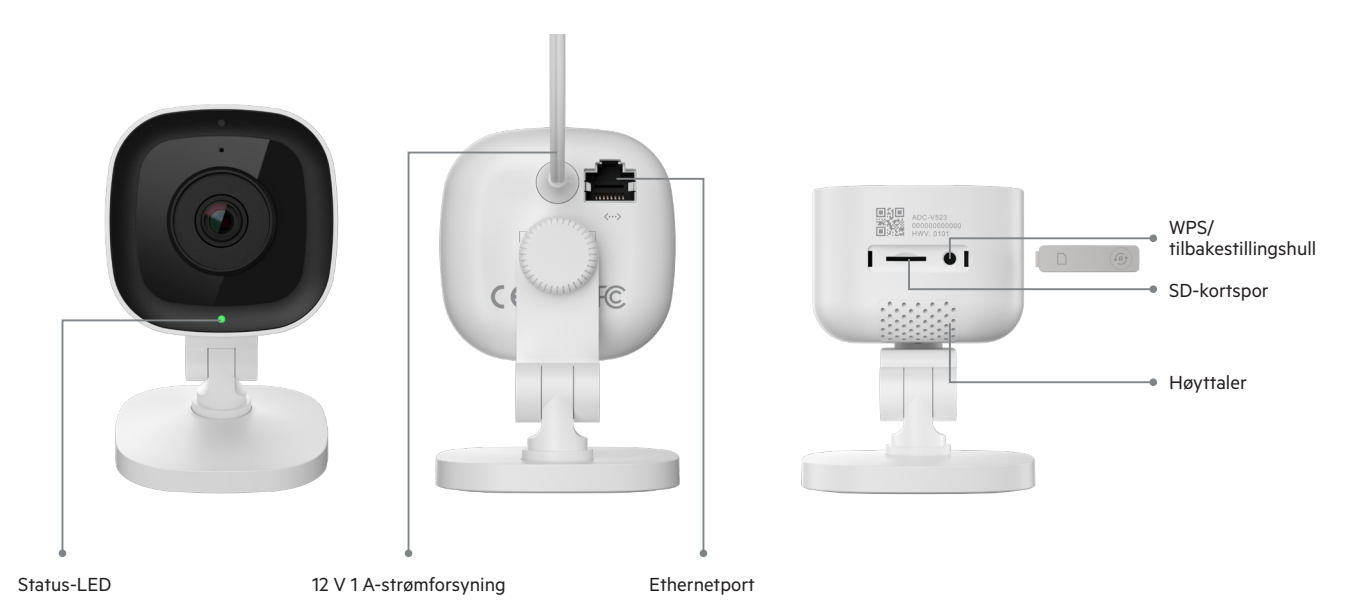

| LED-mønster |                        |                                                          |
|-------------|------------------------|----------------------------------------------------------|
| •           | Av                     | Ingen strøm                                              |
| •           | Blinkende rød          | Tilkoblet strøm, kamera starter                          |
| ••••        | Blinkende grønn        | Lokal nettverkstilkobling                                |
| ••••        | Stabil grønn           | Tilkoblet Sector Alarm                                   |
| •           | Blinkende blå          | WPS-modus                                                |
| ••••        | Blinkende hvit         | Tilgangspunktmodus                                       |
| ••••        | Stabil rød             | Ingen lokal nettverkstilkobling eller internettilkobling |
| 0000        | Blinkende rød og grønn | Tilbakestilling til fabrikkstandard                      |

| Del                      | Beskrivelse                                                                                           |
|--------------------------|----------------------------------------------------------------------------------------------------|
| Status-LED               | Indikerer nettverksstatusen eller modusen kameraet er i. Du finner mer informasjon under «LED-guide». |
| 12 V 1 A-strømforsyning  | Ledning fra kameraet til stikkontakten. Forsyner kameraet med strøm.                                  |
| Ethernetport             | Brukes til å koble kameraet direkte til en ruter.                                                     |
| WPS/tilbakestillingshull | Setter kameraet i WPS-modus eller tilbakestiller det til fabrikkstandard.                             |
| SD-kortspor              | Ikke i bruk.                                                                                          |
| Høyttaler                | Høyttaler brukt til å føre toveissamtaler med mobilbruker.                                            |

| Egenskap                         | Beskrivelse                                                   |
|----------------------------------|---------------------------------------------------------------|
| Bildesensor                      | 1/2,7" CMOS, 2,1 MP, 1920 x 1080                              |
| Linse/synsvinkel                 | 3,0 mm, f/2,0, 117 grader                                     |
| Rekkevidde for IR                | Opptil 4,6 m                                                  |
| Optimal kamerakalibreringsvinkel | Mellom 30 og 60 grader, med horisontlinjen jevnt med bakken   |
| Bildejusteringer                 | Rotasjon, lysstyrke, kontrast, metning, skarphet, eksponering |
| Støttes HDR?                     | Ja                                                            |
| Videokryptering                  | AES 256                                                       |
| Bildefrekvens på lagret video    | 1–30 FPS                                                      |
| Støttes toveis lydkommunikasjon? | Ja                                                            |
| Nettverkstilkobling              | Ethernet eller trådløst (802.11 b/g/n, 2,4 og 5 GHz)          |
| Fungerende temperatur            | 0 °C – 40 °C                                                  |
| Fungerende fuktighet             | < 95 % ikke-kondenserende                                     |
| Mål                              | 6,1 x 7,6 x 9,4 cm                                            |
| Strømforsyning                   | 12 likestrøm                                                  |

# 2. 180° HD videokamera

## Oversikt

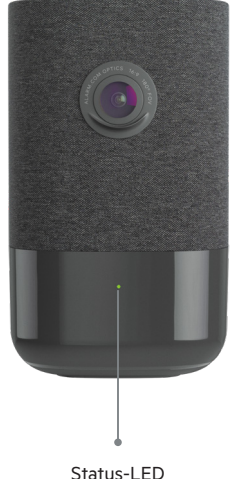

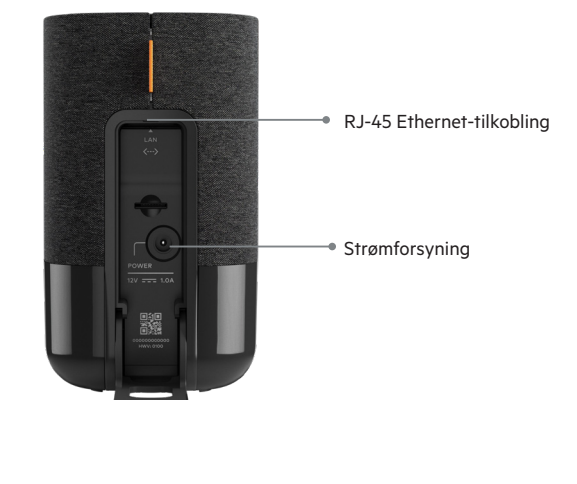

Status-LED

| LED-mønster |                        |                                                          |  |
|-------------|------------------------|----------------------------------------------------------|--|
| •           | Av                     | Ingen strøm                                              |  |
| •           | Blinkende rød          | Tilkoblet strøm, kamera starter                          |  |
| ••••        | Blinkende grønn        | Lokal nettverkstilkobling                                |  |
| ••••        | Stabil grønn           | Tilkoblet Sector Alarm                                   |  |
| •           | Blinkende hvit         | Tilgangspunktmodus                                       |  |
| ••••        | Stabil rød             | Ingen lokal nettverkstilkobling eller internettilkobling |  |
| 0000        | Blinkende rød og grønn | Tilbakestilling til fabrikkstandard                      |  |

| Del                       | Beskrivelse                                                                                           |
|---------------------------|----------------------------------------------------------------------------------------------------|
| Status-LED                | Indikerer nettverksstatusen eller modusen kameraet er i. Du finner mer informasjon under «LED-guide». |
| 12 V 1 A-strømforsyning   | Ledning fra kameraet til stikkontakten. Forsyner kameraet med strøm.                                  |
| RJ-45 Ethernet-tilkobling | lkke i bruk.                                                                                          |
| SD-kortspor               | Ikke i bruk.                                                                                          |

| Egenskap                         | Beskrivelse                                                   |
|----------------------------------|---------------------------------------------------------------|
| Videokomprimering                | H.264                                                         |
| Bildesensor                      | 1/2,9" CMOS, 6,8 MP, 3096 x 2202                              |
| Linse/synsvinkel                 | 1,62 mm, f/2,3, 180 grader                                    |
| Følsomhet ved lite lys           | 0 lux med IR                                                  |
| Rekkevidde for IR                | Opptil 5 m                                                    |
| Optimal kamerakalibreringsvinkel | Mellom 30 og 60 grader, med horisontlinjen jevnt med bakken   |
| Bildejusteringer                 | Rotasjon, lysstyrke, kontrast, metning, skarphet, eksponering |
| Videokryptering                  | AES 256                                                       |
| Støttes toveis lydkommunikasjon? | Ja                                                            |
| Trådløs tilkobling               | 802.11 b/g/n, 2,4 og 5 GHz                                    |
| Ethernet-tilkobling              | 1/100 Mbps RJ-45, PoE mulig                                   |
| Fungerende temperatur            | 0 °C – 40 °C                                                  |
| Fungerende fuktighet             | Fra 20 % til 80 % (ikke-kondenserende) RH                     |
| Mål                              | 7,9 x 7,9 x 13,2 cm                                           |
| Strømforsyning                   | 12 likestrøm                                                  |

# **3. Utendørs HD overvåkingskamera** Oversikt

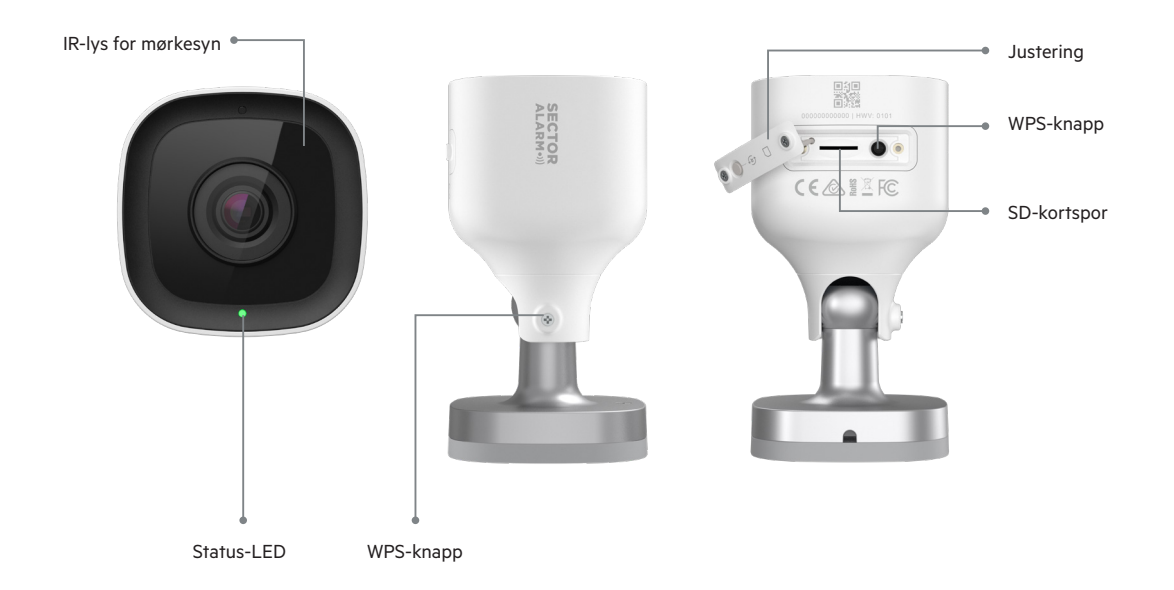

| LED-mønster |                        |                                                          |
|-------------|------------------------|----------------------------------------------------------|
| •           | Av                     | Ingen strøm                                              |
| •           | Blinkende rød          | Tilkoblet strøm, kamera starter                          |
| ••••        | Blinkende grønn        | Lokal nettverkstilkobling                                |
| ••••        | Stabil grønn           | Tilkoblet Sector Alarm                                   |
| •           | Blinkende hvit         | Tilgangspunktmodus                                       |
| ••••        | Stabil rød             | Ingen lokal nettverkstilkobling eller internettilkobling |
| 0000        | Blinkende rød og grønn | Tilbakestilling til fabrikkstandard                      |

| Del                 | Beskrivelse                                                                                           |
|---------------------|----------------------------------------------------------------------------------------------------|
| IR-lys for mørkesyn | Infrarøde lys som lar kameraet filme i svak belysning.                                                |
| Status-LED          | Indikerer nettverksstatusen eller modusen kameraet er i. Du finner mer informasjon under «LED-guide». |
| WPS-knapp           | Setter kameraet i WPS-modus.                                                                          |
| SD-kortspor         | lkke i bruk.                                                                                          |
| Justering           | Lar montøren justere kameravinkelen.                                                                  |

| Egenskap                         | Beskrivelse                                                   |
|----------------------------------|---------------------------------------------------------------|
| Kapslingsgrad                    | IP66                                                          |
| Videokomprimering                | H.264                                                         |
| Bildesensor                      | 1/2,7" CMOS, 2,1 MP, 1920 x 1080                              |
| Linse/synsvinkel                 | 3,0 mm, f/2,0, 117 grader                                     |
| Rekkevidde for IR                | Opptil 12 m                                                   |
| Optimal kamerakalibreringsvinkel | Mellom 30 og 60 grader, med horisontlinjen jevnt med bakken   |
| Bildejusteringer                 | Rotasjon, lysstyrke, kontrast, metning, skarphet, eksponering |
| Videokryptering                  | AES 256                                                       |
| Støttes toveis lydkommunikasjon? | Nei                                                           |
| Trådløs tilkobling               | 802.11 b/g/n, 2,4 og 5 GHz                                    |
| Fungerende temperatur            | −25 °C − 45 °C                                                |
| Fungerende fuktighet             | < 95 % ikke-kondenserende                                     |
| Mål                              | 6,4 x 6,4 x 11,4 cm                                           |
| Strømforsyning                   | 12 likestrøm                                                  |

# 4. Video HD ringeklokke

| Egenskap                            | Beskrivelse                                 |
|-------------------------------------|---------------------------------------------|
| Oppløsning                          | Live: 720p, Opptak: 720p                    |
| Videokamera/synsvinkel              | Automatisk skalering, full farge 180 grader |
| Mørkesyn                            | Infrarødt                                   |
| Rekkevidde for bevegelsesdetektoren | 2,5 m                                       |
| Videokryptering                     | AES 256                                     |
| Mikrofon                            | Mikrofon i alle retninger                   |
| Støttes toveis lydkommunikasjon?    | Ja                                          |
| Batteritid                          | 3 – 5 år                                    |
| Trådløs tilkobling                  | 802.11 b/g/n, 2,4 GHz, opptil 150 Mbps      |
| Fungerende temperatur               | –40 °C – 60 °C                              |
| Fungerende fuktighet                | 100 % kondenserende, vannavstøtende         |
| Mål                                 | 7,1 x 2,2 cm                                |
| Strømforsyning                      | 12–36V vekselstrøm, 12V likestrøm           |

# **5. SVR**

| Egenskap               | Beskrivelse                                          |
|------------------------|------------------------------------------------------|
| Antall opptaksspor     | 8                                                    |
| Lagringsplass          | 1 TB                                                 |
| Transkodet avspilling  | MPEG4 H.264                                          |
| Hastighetskontroll     | 1x, 4x, 8x, 16x                                      |
| Antall harddiskspor    | 1 spor                                               |
| Videokryptering        | AES 256                                              |
| Ethernet-tilkobling    | 10Base-T/100BaseTX (RJ45)                            |
| HDMI- og USB-kontakter | Du kan lokalt se på live-videoer og lagrede videoer. |
| Kjøling                | Viftefritt termisk kjølelegeme                       |
| Fungerende temperatur  | 0 °C – 40 °C                                         |
| Oppbevaringstemperatur | −25 °C − 70 °C                                       |
| Fungerende fuktighet   | Mellom 20 % og 95 % RH, ikke-kondenserende           |
| Mål                    | 88 x 88 x 146,7 mm                                   |
| Strømforsyning         | 12 likestrøm                                         |

| LED-plassering |       | LED-mønster                     | Beskrivelse                                          |
|----------------|-------|---------------------------------|------------------------------------------------------|
| LED foran      | •     | Av                              | Ingen strøm                                          |
|                | ••••  | Blinkende rød                   | Ingen tilkobling                                     |
|                |       | Blinkende grønn                 | Kun lokal nettverkstilkobling                        |
|                | ••    | Stabil grønn                    | Tilkoblet Sector Alarm                               |
|                |       |                                 |                                                      |
|                | •     | Stabil rød                      | Kameraene tar ikke opp, eller det er en harddiskfeil |
|                |       | Blinkende rød og grønn          | Tilbakestilling til fabrikkstandard                  |
| LED bak        |       |                                 |                                                      |
| Kamera 1–8     | ••••  | Blinkende rød                   | Kameraet er koblet fra eller konfigurert feil        |
|                |       | Blinkende grønn                 | Kameraet er tilkoblet, og opptaket er satt på pause  |
|                | ••    | Stabil grønn                    | Kameraet er tilkoblet og tar opp                     |
| Harddisk       | •••   | Blinkende rød hvert sekund      | Konfigurasjonsfeil på harddisken                     |
|                | • • • | Blinkende rød annethvert sekund | Harddisken er frakoblet                              |
|                |       | Blinkende grønn                 | Harddisken er full, de eldste opptakene blir slettet |
|                | •     | Stabil grønn                    | SVR-harddisken fungerer normalt                      |
|                | •     | Stabil rød                      | Harddiskfeil                                         |

# 6. Sector Alarm Video App

Før du kan installere kameraene dine, må du laste ned Sector Alarms Video App. Appen kan lastes ned fra Apple App Store og Google Play.

Du kan gå direkte til den aktuelle nedlastingssiden ved å følge linkene nedenfor:

- •))) Apple App Store
- •))) Google Play

#### Kameraregler og -varsler

Regler og varsler bør konfigureres så snart kameraet er installert. Reglene og varslene arbeider sammen for å øke sikkerheten via Sector Alarms Video App.

#### Slik konfigurerer du varsler

Appvarsler er en praktisk måte du kan få beskjed om hendelser på, slik at du kan iverksette tiltak ved behov.

Slik konfigurerer du varsler:

- 1. Åpne Sector Alarms sikkerhetsapp, og trykk på linken til Sector Alarms Video App.
- 2. Trykk på menyknappen øverst til venstre i appen. Menyen vil da vises.
- 3. Trykk på Varsler. Skjermen for varsler vises.

MERK: Sørg for at pushvarsling er slått på. Det kan hende at du må tillate pushvarsling i mobilinnstillingene før du kan slå på funksjonen. Hvis du må slå på funksjonen i mobilinnstillingene, må du huske å slå den på i appen også.

Som standard opprettes «Systemhandlinger til overvåking» automatisk når det første kameraet installeres.

- 4. Trykk på + øverst til høyre. Skjermen for konfigurasjon av nye regler vises.
- 5. Trykk på Systemhendelse. Skjermen for systemhendelsesvarsler vises.
- 6. Gi varselet et navn.

MERK: Navnefeltet er som standard automatisk utfylt. Gi dette varselet et nytt navn, så det ikke forveksles med varselet som ble opprettet da du installerte det første kameraet ditt.

- 7. Merk av i boksen ved siden av hver hendelse du vil motta varsler om.
- 8. Klikk på + Legg til mottakere for å legge til kontakter som skal varsles når en hendelse utløses.
- 9. Velg kommunikasjonsmåten ved siden av kontaktinformasjonen.

**MERK:** Som standard vises opplysningene til kontoens kontaktperson. Hvis du vil legge til enda en kontaktperson, trykker du på + **Legg til kontakt** øverst til høyre og legger til kontaktinformasjonen på skjermen som vises. Sørg for at trinn 9 er fullført før du legger til nye kontaktpersoner. Hvis du ikke har fullført trinn 9, er det bare den nye kontaktpersonen som vil motta varsler.

- Når du har valgt kommunikasjonsmåter og mottakere, trykker du på Lukk. De valate mottakerne og deres kommunikasjonsmåter vises nå under Mottaker.
- 11. Trykk på Lagre for å opprette det nye varselet. Det nye varselet legges til på siden for varsler.

#### Opptaksregler

Opptaksregler gjør at kameraet kan gjøre opptak og laste dem opp til nettskyen for sikker lagring.

I denne delen ser vi på følgende:

- Opprettelse av opptaksregler
- Ny kalibrering av kameraet

#### Opprettelse av opptaksregler

Slik oppretter du en opptaksregel:

- 1. Åpne Sector Alarms sikkerhetsapp, og trykk på linken til Sector Alarms Video App.
- 2. Trykk på **Video**. Da kommer du til livebildene.
- 3. Trykk så på tannhjulikonet øverst til høyre. Siden for videoinnstillinger vises.
- 4. Trykk på Opptaksregel. Siden for opptaksregler vises.
- 5. Trykk på + Ny regel. Siden for regler for å begynne opptak vises.
- 6. Trykk på Videoanalyse. På siden for videoanalyseregler ser du en liste over kameraene du kan lage regler for.
- 7. Trykk på kameraet du vil knytte til regelen. Da vises siden for oppsett av objektdeteksjon i videoer.
- 8. Klikk på **OK**. Appen begynner å konfigurere videoanalyse på kameraet.
- 9. Når kameraet er konfigurert, klikker du på Lukk. Siden for videoanalyseregler vises.
- 10. Trykk på kameraet du vil knytte til regelen. Siden for kamerakalibrering vises.
- 11. Trykk på Fortsett. Du blir nå bedt om å ta fem bilder.
- 12. Følg instruksjonene i appen for å ta de fem bildene. Etter at du har tatt bildene, trykker du på Send inn. Du får da beskjed om at kalibreringen er fullført.

MERK: Det er svært viktig at du følger instruksjonene i appen når du skal ta de fem bildene. Hvis du ikke gjør det, kan det hende at kameraet må kalibreres på nytt.

Hvis du bruker en iOS-enhet, må du være oppmerksom på at etter at du har klikket på Send inn, er appen opptatt med å kalibrere kameraene, selv om det ikke står noe om dette på skjermen.

- 13. Trykk på Ferdig. Siden for videoanalyseregler vises.
- 14. Trykk på kameraet du vil knytte til regelen.

MERK: Du kan bare tilknytte ett kamera per regel.

#### 15. Velg regeltype:

Grunnsone:
 En grunnsone er et bestemt område som kameraet fokuserer på.
 Kameraet gjør opptak kun når et objekt beveger seg inn i området.

B. Snubletråd:
 En snubletråd er en usynlig linje som kameraet fokuserer på.
 Kameraet begynner bare å gjøre opptak når noe krysser denne linjen.

- 16. Trykk på **Neste**. Konfigureringssiden for regler vises.
- 17. Gi regelen et beskrivende navn.
- 18. Trykk og dra snubletråden eller sonens hjørner for å markere området du ønsker å dekke. Dette er grensen et objekt må krysse for at kameraet skal begynne å filme.
- Velg hvor lenge objektet må befinne seg innenfor fokusområdet. Det vil si hvor lenge objektet må oppholde seg der før kameraet begynner å gjøre opptak.
- 20. Angi en minimumsforsinkelse mellom klipp. Det vil si tiden som går fra ett klipp avsluttes til det neste begynner.

- 21. Angi når regelen skal gjelde.
  - A. Hele tiden
  - B. Egendefinert tidsvindu
- 22. Velg objekttype for varselet.
  - A. Person
  - B. Kjøretøy
  - C. Dyr
  - D. Ukjent

23. Velg varselstype.

- A. Push.
- B. SMS.
- C. E-post.

24. Trykk på Lagre. Regelen opprettes, og siden for opptaksregler vises.

MERK: Hvis du vil at denne regelen skal gjelde flere ganger om dagen, må du opprette en regel for hver aktuelle tidsperiode. Du kan for eksempel opprette regler med samme deteksjonsinnstillinger og velge at disse skal gjelde når du er på jobb, eller når du sover, men ikke når du er hjemme.

#### Ny kalibrering av kameraet

Under opprettelsen av opptaksregler kalibreres kameraet. Hvis kameraet har problemer med å oppdage objekter eller du flytter på kameraet, må kameraet kanskje kalibreres på nytt.

Slik kalibrerer du kameraet:

- 1. Åpne Sector Alarms sikkerhetsapp, og trykk på linken til Sector Alarms Video App.
- 2. Trykk på Video. Da kommer du til livebildene.
- 3. Trykk så på tannhjulikonet øverst til høyre. Siden for videoinnstillinger vises.
- 4. Trykk på Kalibrer kameraer. Da vises listen over kameraer og deres kalibreringsdatoer (gitt at de er kalibrert).
- 5. Trykk på kameraet du vil kalibrere på nytt. Siden kameraet allerede er kalibrert, vises en melding om at kalibreringen er fullført.
- 6. Trykk på Begynn på nytt. Kalibreringsprosessen starter, og du blir bedt om å ta fem bilder.
- 7. Følg instruksjonene i appen for å ta de fem bildene. Etter at du har tatt bildene, trykker du på **Send inn**. Du får da beskjed om at kalibreringen er fullført.

MERK: Det er svært viktig at du følger instruksjonene i appen når du skal ta de fem bildene. Hvis du ikke gjør det, kan det hende at kameraet må kalibreres på nytt.

Hvis du bruker en iOS-enhet, må du være oppmerksom på at etter at du har klikket på Send inn, er appen opptatt med å kalibrere kameraene, selv om det ikke står noe om dette på skjermen.

8. Trykk på Ferdig. Kameraet er nå kalibrert på nytt.

MERK: Du ser kanskje at kameraets kalibreringsdato ikke er endret i appen. Kameraet er likevel kalibrert på nytt.

# 7. Feilsøking

## Trådløst nettverk

### Dårlig signal i trådløst nettverk

Et dårlig signal i det trådløse nettverket er ofte årsaken hvis kameraet ikke fungerer som forventet. Bruk tabellen nedenfor for å feilsøke signalproblemet.

| Egenskap | Detaljer                                                                                                    |
|----------|----------------------------------------------------------------------------------------------------|
| Problem  | Kameraet har dårlig signal i det trådløse nettverket                                                                                                    |
| Årsak    | • Ruterplasseringen i boligen<br>• Det er altfor mange forstyrrende, trådløse nettverk i nærheten<br>• Det er altfor mange enheter koblet til ruteren                                                                                                    |
| Løsning  | Ruterplassering:<br>1. Sørg for at ruteren har en sentral plassering i boligen<br>2. Sørg for at ruteren ikke står på gulvet<br>3. Sørg for at ruteren ikke er i nærheten av store apparater eller apparater av metall ettersom de kan forstyrre signalet |
|          | Det er altfor mange forstyrrende, trådløse nettverk i nærheten:<br>1. Endre kanalen ruteren din sender ut på                                                                                                    |
|          | Det er altfor mange enheter koblet til ruteren:<br>1. Bytt ut din eksisterende ruter med et mesh-system                                                                                                    |

### Dårlig hastighet i det trådløse nettverket

Hvis hastigheten på det trådløse nettverket kameraet er koblet til, er for lav, kan videokvaliteten bli påvirket.

| Egenskap | Detaljer                                                                                                    |
|----------|----------------------------------------------------------------------------------------------------|
| Problem  | Lav hastighet til/fra kamera via trådløst nettverk                                                          |
| Årsak    | <ul><li>Internetthastigheten er altfor lav</li><li>Det er altfor mange enheter koblet til ruteren</li></ul> |
| Løsning  | Internetthastigheten er for lav:<br>1. Kontakt internettleverandøren for å øke hastigheten                  |
|          | Det er altfor mange enheter koblet til ruteren:<br>1. Bytt ut din eksisterende ruter med et mesh-system     |

### Problemer med appen

### Appen finnes ikke i appbutikken

| Egenskap | Detaljer                                                                                                    |
|----------|----------------------------------------------------------------------------------------------------|
| Problem  | Appen finnes ikke i appbutikken                                                                                            |
| Årsak    | <ul><li>Inkompatibel enhet</li><li>Inkompatibelt operativsystem</li></ul>                                                  |
| Løsning  | Inkompatibel enhet:                                                                                                    |
|          | 1. Kontroller at enhetsmodellen din er kompatibel med appen                                                                |
|          | MERK: Noen av de eldre enhetene oppfyller ikke minstekravene for å kjøre appen                                             |
|          | 2. Hvis enheten din er for gammel til å kjøre appen, kan du oppgradere den eller bruke en nyere enhet                      |
|          | Inkompatibelt operativsystem:<br>1. Oppdater operativsystemet ditt til den nyeste versjonen gjennom enhetens innstillinger |

### Kan ikke laste ned video

| Egenskap | Detaljer                                                                                                    |
|----------|----------------------------------------------------------------------------------------------------|
| Problem  | Kan ikke laste ned video                                                                                                    |
| Årsak    | <ul><li> Ikke mer lagringsplass</li><li> Tillatelsene på enheten er ikke stilt inn riktig</li></ul>                                                                                                    |
| Løsning  | lkke mer lagringsplass:<br>1. Vis tilgjengelig lagringsplass på enheten din<br>2. Hvis du har brukt 99 % av lagringsplassen, må du frigjøre plass ved å fjerne apper eller slette andre multimediafiler. |
|          | Tillatelsene på enheten er ikke stilt inn riktig:<br>3. Åpne enhetens innstillinger<br>4. Sørg for at appen har tillatelse til å se og lagre bilder og videoer                                           |

### Push-varsling fungerer ikke

| Egenskap | Detaljer                                                                                                    |
|----------|----------------------------------------------------------------------------------------------------|
| Problem  | Push-varsling fungerer ikke                                                                                                    |
| Årsak    | <ul> <li>Push-varsling er ikke aktivert i appen</li> <li>Tillatelsene på enheten er ikke stilt inn riktig</li> <li>Telefonen er satt i strømsparemodus</li> </ul>                                                                                                    |
| Løsning  | Push-varsling er ikke aktivert i appen:<br>1. Åpne Sector Alarms Video App<br>2. Gå til Varsel i menyen<br>3. Sørg for at varsler er aktivert<br>4. Sørg for at varsler er aktivert<br>5. Sørg for at det er opprettet systemvarsler i appen<br>6. Sørg for at systemvarslene i appen er aktivert |
|          | Tillatelsene på enheten er ikke stilt inn riktig:<br>1. Åpne enhetens innstillinger<br>2. Sørg for at appen har tillatelse til å se og lagre bilder og videoer<br>Telefonen er i strømsparemodus:                                                                                                 |
|          | 1. Gå til instillinger og deaktiver strømsparemodus                                                                                                    |

### Kan ikke høre lyd

| Egenskap | Detaljer                                                                                           |
|----------|----------------------------------------------------------------------------------------------------|
| Problem  | Ingen lyd                                                                                          |
| Årsak    | <ul> <li>Volumet på enheten er ikke høyt nok</li> <li>Høyttaleren til enheten er skadet</li> </ul> |
| Løsning  | Volumet på enheten er ikke høyt nok:<br>1. Sørg for at lyden på enheten er slått på                |
|          | Høyttaleren til enheten er skadet:<br>1. Test høyttaleren ved å spille av lyd i en annen app       |

#### Kan ikke føre toveis samtale

| Egenskap | Detaljer                                                                                                 |
|----------|----------------------------------------------------------------------------------------------------|
| Problem  | Push-varsling fungerer ikke                                                                              |
| Årsak    | • Tillatelsene på enheten er ikke stilt inn riktig                                                       |
| Løsning  | 1. Åpne enhetens innstillinger<br>2. Sørg for at appen har tillatelse til å bruke mikrofonen til enheten |

### Kan ikke laste opp video

| Egenskap | Detaljer                                                                                       |
|----------|------------------------------------------------------------------------------------------------|
| Problem  | Kan ikke laste opp video                                                                       |
| Årsak    | <ul> <li>Nådd månedsgrensen for opplasting</li> <li>Nådd grensen for skylagring</li> </ul>     |
| Løsning  | Nådd månedsgrensen for opplasting:<br>1. Kontakt kundeservice for status for opplastingskvoten |
|          | Nådd grensen for skylagring:<br>1. Kontakt kundeservice for status for opplastingskvoten       |

#### Kan ikke se livevideo

| Egenskap | Detaljer                                                                                           |
|----------|----------------------------------------------------------------------------------------------------|
| Problem  | Kan ikke se livevideo                                                                              |
| Årsak    | • Enheten er i flymodus<br>• Kameraet er frakoblet<br>• Datahastigheten på enheten er ikke god nok |
| Løsning  | Enheten er i flymodus:<br>1. Slå av flymodus i enhetens innstillinger                              |
|          | Kameraet er frakoblet:                                                                             |
|          | 1. Sørg for at kameraet er koblet til en stikkontakt                                               |
|          | 2. Hvis stikkontakten styres av en bryter, slå bryteren på                                         |
|          | Datahastigheten på enheten er ikke god nok:                                                        |
|          | 1. Forsøk å koble til et pålitelig trådløst nettverk                                               |
|          | 2. Slå av og på trådløst nettverk i enheten                                                        |
|          | 3. Hvis du ikke finner et trådløst nettverk, må du gå til et sted med sterkere signal              |

### Appen slutter å fungere

| Egenskap | Detaljer                                                                                                    |
|----------|----------------------------------------------------------------------------------------------------|
| Problem  | Appen slutter å fungere                                                                                                    |
| Årsak    | • Det er ikke mer lagringsplass på enheten<br>• Altfor mange apper er åpne                                                                                                    |
| Løsning  | lkke mer lagringsplass:<br>1. Vis tilgjengelig lagringsplass på enheten din<br>2. Hvis du har brukt 99 % av lagringsplassen, må du frigjøre plass ved å fjerne apper eller slette andre multimediafiler. |
|          | Altfor mange apper er åpne:<br>1. Lukk alle åpne apper som kjører i bakgrunnen<br>2. Start Sector Alarms Video App på nytt                                                                               |

### Kan ikke opprette/endre opptaksregel

| Egenskap | Detaljer                                                                                                    |
|----------|----------------------------------------------------------------------------------------------------|
| Problem  | Kan ikke opprette/endre opptaksregel                                                                                                    |
| Årsak    | • Kameraet er frakoblet<br>• Ikke alle feltene i regelen er fylt ut                                                                                                    |
| Løsning  | Kameraet er frakoblet:<br>1. Sørg for at kameraet som er inkludert i regelen, er koblet til en stikkontakt<br>2. Hvis stikkontakten styres av en bryter, slå bryteren på. |
|          | Ikke alle feltene i regelen er fylt ut:<br>1. Sørg for at alle felt, inkludert regelnavnet, er fylt ut<br>2. Husk å klikke på Lagre nederst på siden                      |

### Kameraet strømmer video, men appen sier det er frakoblet

| Egenskap | Detaljer                                                                                                    |
|----------|----------------------------------------------------------------------------------------------------|
| Problem  | Kameraet strømmer video, men appen sier det er frakoblet                                                     |
| Årsak    | • Kameraet var frakoblet og kom nylig tilbake på nett                                                        |
| Løsning  | 1. Sjekk meldingen i appen som sier at kameraet er frakoblet<br>2. Fullfør feilsøking for videoenhet i appen |

### Kan ikke logge inn

| Egenskap | Detaljer                                                                                                    |
|----------|----------------------------------------------------------------------------------------------------|
| Problem  | Kan ikke logge inn                                                                                                    |
| Årsak    | • Forsøk å taste brukernavn og passord på nytt<br>• Forsøk å nullstill passordet<br>• Det er et problem med kontoen din |
| Løsning  | 1. Kontakt kundeservice for å få hjelp med kontoen                                                                      |

# 8. Video veileder for virksomheter

Det finnes regler for når en virksomhet lovlig kan foreta kameraovervåkning. Disse reglene er aktuelle for alle Sector Alarms næringskunder, men kan i tillegg være aktuelle for privatkunder - for eksempel dersom noen har hjemmet som arbeidsplass.

Det er du som kunde som bestemmer formålet med kameraovervåkningen og velger hvordan tjenesten skal benyttes, og som dermed er å anse som «behandlingsansvarlig» iht. personopplysningsloven / GDPR. Det betyr også at det er du som er ansvarlig for å overholde den til enhver tid gjeldende personvernlovgivning, herunder personopplysningsloven, personvernforordningen (GDPR), arbeidsmiljølovens regler om kontrolltiltak, forskrift om kameraovervåking i virksomhet, åndsverklovens regler om retten til eget bilde, ulovfestede regler for personvern og regler til vern av privatlivets fred. Denne veilederen er ment å gi en oversikt, og en hjelp på veien.

#### Hvor er kameraovervåkning lov?

Hvorvidt kameraovervåkning i virksomhet er lov, må alltid vurderes konkret.

Men det finnes noen klare utgangspunkt:

- Aldri lov: Hjemlige eller private situasjoner. F.eks. hotellrom, utleieleiligheter, garderober, prøverom, toalett mv.
- Normalt ikke lov: Steder der man forventer diskresjon. F.eks. legekontor, treningssenter, spa, badebasseng mv. Dette gjelder også steder som brukes til avslapning, rekreasjon eller sosialt samvær som restaurant, bar, konsertlokaler mv. med mindre virksomheten har gode argumenter for overvåkning.
- Normalt lov: Steder der personer ikke har forventning om å være særlig privat. F.eks. i publikumsområder i butikker, bensinstasjoner, bank, buss, trikk, tog mv. hvor virksomheten har et behov for å beskytte seg mot ulike typer kriminalitet.

#### Dokumentasjon av vurderinger og informasjon

Det er krav til at virksomheter som skal foreta kameraovervåkning dokumenterer sine vurderinger og informerer:

- Virksomheten bør utforme et dokument hvor disse vurderingene fremgår. Angi formålet med kameraovervåkningen og lovlighetsvurderingen. Er formålet for eksempel hensyn til sikkerhet for liv og helse? Eller ivaretakelse av bedriftens eiendom? Husk at de angitte formålene også begrenser hva dere har lov til å bruke opptaket til, og hvor lenge opptak kan lagres. Videre er det viktig at de berettigede interessene til virksomheten og de som overvåkes dokumenteres. Overvåkning kan bare fore tas dersom virksomhetens interesser veier tyngst, og såfremt ikke mindre inngripende tiltak kan ivareta formålet.
- Kameraovervåkning må være nødvendig for å ivareta virksomhetens berettigede interesse (formålet).
- Kameraovervåkning må være godt skiltet med informasjon om hvem som er behandlingsansvarlig. Sørg også for at mer informasjon om kameraovervåkningen er lett tilgjengelig. Utarbeid gjerne et informasjonsskriv.

Dersom dere ønsker å foreta kameraovervåking av et område hvor en begrenset krets av personer ferdes jevnlig, for eksempel ansatte, stilles det enda strengere krav. Det er bare tillatt dersom det er behov for å forebygge at farlige situasjoner oppstår eller ivareta hensynet til ansattes eller andres sikkerhet eller det for øvrig er et særskilt behov for overvåkingen. Denne vurderingen må også dokumenteres. Dersom overvåkningen omfatter ansatte, må dere dessuten på forhånd drøfte dette med de tillitsvalgte.

#### Flere tips for lovlig kameraovervåkning

Det er mye dere kan gjøre for å redusere risiko for uhendige konsekvenser ved videoopptak.

- Sørge for god informasjonssikkerhet.
- Unngå lagring av opptak hvis det ikke er nødvendig
- Slett opptak når formålet med opptaket er oppfylt, og senest innen syv dager.
- Ikke overvåk større områder enn nødvendig.
- Sørg for at lyden på opptaket er skrudd av. Det vil sjelden være nødvendig, og dermed lovlig å ha på lyd.
- · Begrens antall enheter og personer som har tilgang til å se strømming/opptak.
- · Begrens overvåkningsperioden, for eksempel til kvelder og natt.
- Begrens bruk av zoom og styrbare kameraer. Dette krever særlig begrunnelse.
- Begrens utlevering og deling av opptak. Merk at selv om et opptak kan være lovlig, så kan det være ulovlig å dele eller publisere bilder/video/lyd. Utlevering av opptak uten den avbildedes samtykke er sjeldent lov.